# LS Industrial Systems Co., Ltd. STARVERT Inverter Series

# **LSBus Driver**

Supported version TOP Design Studio

n Studio V1.0 or higher

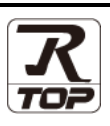

### CONTENTS

We want to thank our customers who use the Touch Operation Panel.

#### 1. System configuration Page 2

Describes the devices required for connection, the setting of each device, cables, and configurable systems.

#### 2. External device selection Page 3

Select a TOP model and an external device.

**3.** TOP communication setting

#### Page 4

Describes how to set the TOP communication.

#### 4. External device setting Page 9

Describes how to set up communication for external devices.

#### 5. Cable table

#### Page 11

Describes the cable specifications required for connection.

#### **6.** Supported addresses

#### Page 13

Refer to this section to check the addresses which can communicate with an external device.

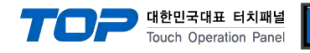

# 1. System configuration

The system configuration of TOP and "STARVERT Inverter" is as follows:

| Series   | CPU     | Link I/F                           | Communication<br>method | System setting                                                                                  | Cable              |
|----------|---------|------------------------------------|-------------------------|-------------------------------------------------------------------------------------------------|--------------------|
|          | SV-iS7  | Built-in communication port        | RS-485                  | _                                                                                               | 5.1. Cable table 1 |
|          |         | Built-in communication port        | RS-485                  |                                                                                                 | 5.1. Cable table 1 |
|          | SV-IGSA | RS485 option baud                  | RS-485                  |                                                                                                 | 5.2. Cable table 2 |
| STARVERT |         | Built-in communication port RS-485 |                         | 5.1. Cable table 1                                                                              |                    |
|          | 20-162M | RS485 option baud                  | RS-485                  | <u>3. TOP</u><br>communication<br><u>setting</u><br><u>4. External device</u><br><u>setting</u> | 5.2. Cable table 2 |
|          | SV-iC5  | RS485 option baud                  | RS-485                  |                                                                                                 | 5.2. Cable table 2 |
|          | SV-iV5  | RS485 option baud                  | RS-485                  |                                                                                                 | 5.2. Cable table 2 |
|          | SV-iG5  | Built-in communication port        | RS-485                  |                                                                                                 | 5.1. Cable table 1 |
|          | SV-iS5  | RS485 option baud                  | RS-485                  |                                                                                                 | 5.2. Cable table 2 |
| -        | SV-iH   | RS485 option baud                  | RS-485                  |                                                                                                 | 5.2. Cable table 2 |
|          | SV-iV   | SV-iV RS485 option baud            |                         |                                                                                                 | 5.2. Cable table 2 |
|          | SV-iS3  | RS485 communication card           | RS-485                  |                                                                                                 | 5.2. Cable table 2 |

#### ■ Connectable configuration

• 1:1 (one TOP and one external device) connection – configuration which is possible in RS232C/422/485 communication.

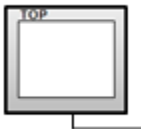

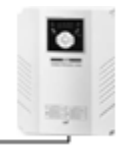

• 1:N (one TOP and multiple external devices) connection – configuration which is possible in RS422/485 communication.

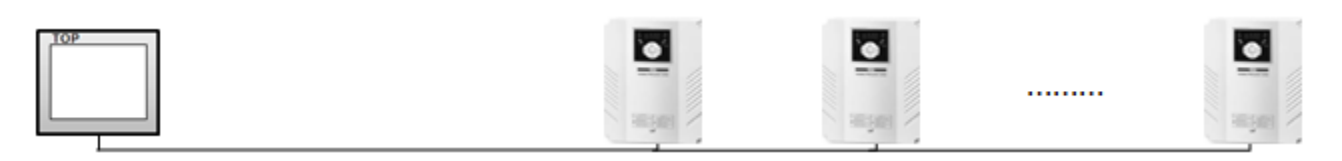

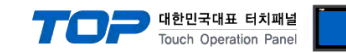

### 2. External device selection

■ Select a TOP model and a port, and then select an external device.

| PLC select [CO                                                                                                    | M2]                                                              |                            |                          |                      |           |  |  |
|----------------------------------------------------------------------------------------------------|------------------------------------------------------------------|----------------------------|--------------------------|----------------------|-----------|--|--|
| Filter : [All]                                                                                                    |                                                                  |                            | $\sim$                   | Search :             |           |  |  |
|                                                                                                    |                                                                  |                            |                          | Model                | ○ Vendor  |  |  |
| Vendor                                                                                                    | •                                                                | Model                      |                          |                      |           |  |  |
| M2I Corporation                                                                                                    |                                                                  | 2                          | XGI/XGR/XEC Series       |                      |           |  |  |
| MITSUBISHI Electric Corpo                                                                                                    | oration                                                          | <b>\$</b>                  | XGK/XBM/XBC Series       |                      |           |  |  |
| OMRON Industrial Automa                                                                                                    | ation                                                            | 8                          | GLOFA-GM Series          | GLOFA-GM Series      |           |  |  |
| LS Industrial Systems                                                                                                    |                                                                  | 8                          | MASTER-K(80S/120S/200    | S/300S/1000S) Serie  | s         |  |  |
| MODBUS Organization                                                                                                    |                                                                  | 8                          | STARVERT Series          |                      |           |  |  |
| SIEMENS AG.                                                                                                    |                                                                  |                            | VCODE DETD HE Bander S   | anian III 1206 (1207 |           |  |  |
| Rockwell Automation                                                                                                    |                                                                  |                            | XCODE RFID HF Reader S   | enes 18-1306/1307    |           |  |  |
| GE Fanuc Automation                                                                                                    |                                                                  | <b>P</b>                   | MASTER-K(500H/1000H)     | Series               |           |  |  |
| PANASONIC Electric Work                                                                                                    | s                                                                | <b>)</b>                   | MASTER-K 10S, 10S1 Serie | es                   |           |  |  |
| YASKAWA Electric Corpora                                                                                                    | ation                                                            |                            |                          |                      |           |  |  |
| YOKOGAWA Electric Corpo                                                                                                    | oration                                                          |                            |                          |                      |           |  |  |
| Schneider Electric Industri                                                                                                    | ies                                                              |                            |                          |                      |           |  |  |
| KDT Systems                                                                                                    |                                                                  |                            |                          |                      |           |  |  |
| RS Automation                                                                                                    | ~                                                                |                            |                          |                      |           |  |  |
| PLC Setting[ STARV                                                                                                    | /ERT Series                                                      | ]                          |                          |                      |           |  |  |
| Alias Name :                                                                                                    | PLC1                                                             |                            |                          |                      |           |  |  |
| Interface : Computer Link                                                                                                    |                                                                  |                            |                          |                      |           |  |  |
|                                                                                                    | comparer ente                                                    | Protocol : Starvert Link   |                          |                      |           |  |  |
| Protocol :                                                                                                    | Starvert Link                                                    | Cha                        | ~                        | Co                   | mm Manual |  |  |
| Protocol :<br>String Save Mode :                                                                                                    | Starvert Link<br>First LH HL                                     | Cha                        | v                        | Co                   | mm Manual |  |  |
| Protocol :<br>String Save Mode :<br>Use Redundancy<br>Operate Condition :                                                                                                    | Starvert Link<br>First LH HL                                     | Cha                        | inge                     | Co                   | mm Manual |  |  |
| Protocol :<br>String Save Mode :<br>Use Redundancy<br>Operate Condition : ANC<br>Change Condition :                                                                                                    | Starvert Link<br>First LH HL                                     | Cha                        | inge (Second)            | Co                   | mm Manual |  |  |
| Protocol :<br>String Save Mode :<br>Use Redundancy<br>Operate Condition : ANC<br>Change Condition : 1                                                                                                    | Starvert Link<br>First LH HL                                     | Cha<br>5                   | (Second)                 | Co                   | mm Manual |  |  |
| Protocol :<br>String Save Mode :<br>Use Redundancy<br>Operate Condition : ANC<br>Change Condition : T<br>Change Condition : T<br>C<br>Change Condition : T<br>C<br>C<br>C<br>C<br>C<br>C<br>C<br>C<br>C<br>C<br>C<br>C<br>C                                                                                                    | Starvert Link<br>First LH HL                                     | Cha<br>5                   | (Second)                 | Co                   | mm Manual |  |  |
| Protocol :<br>String Save Mode :<br>Use Redundancy<br>Operate Condition : ANL<br>Change Condition : III<br>Change Condition : III<br>Primary Option<br>Timeout                                                                                                    | Starvert Link<br>First LH HL                                     | Cha<br>5                   | (Second)                 | Co                   | mm Manual |  |  |
| Protocol :<br>String Save Mode :<br>Use Redundancy<br>Operate Condition : ANC<br>Change Condition : III<br>Change Condition : III<br>Change Condition : III<br>Change Condition : III<br>Change Condition : III<br>Change Condition : III<br>Change Condition : III<br>Change Condition : III<br>Change Condition : III<br>Change Condition : IIII<br>Change Condition : IIII<br>Change Condition : IIII<br>Change Condition : IIII<br>Change Condition : IIII<br>Change Condition : IIII<br>Change Condition : IIII<br>Change Condition : IIII<br>Change Condition : IIIII<br>Change Condition : IIIII<br>Change Condition : IIII<br>Change Condition : IIII<br>Change Condition : IIII<br>Change Condition : IIII<br>Change Condition : IIII<br>Change Condition : IIII<br>Change Condition : IIII<br>Change Condition : IIII<br>Change Condition : IIII<br>Change Condition : IIIII<br>Change Condition : IIII<br>Change Condition : IIIII<br>Change Condition : IIIII<br>Change Condition : IIIIIIII<br>Change Condition : IIIIIII<br>Change Condition : IIIIIIIIII<br>Change Condition : IIIIIIIIII<br>Change Condition : IIIIIIIIIIIIIIIIIIIIIIIIIIIIIIIIIII                                                                                                    | Starvert Link<br>First LH HL                                     | Cha<br>5 (<br>msec         | (Second)                 | 03                   | mm Manual |  |  |
| Protocol :<br>String Save Mode :<br>Des Redundancy<br>Operate Condition : ANC<br>Change Condition : III<br>Change Condition : III<br>Primary Option<br>Timeout<br>Send Wait<br>Petry                                                                                                    | Starvert Link<br>First LH HL                                     | Cha<br>5<br>msec<br>msec   | (Second)                 | 0)                   | mm Manual |  |  |
| Protocol :<br>String Save Mode :<br>Use Redundancy<br>Operate Condition : ANC<br>Change Condition : T<br>Change Condition : T<br>Primary Option<br>Timeout<br>Send Wait<br>Retry<br>Station Num                                                                                                    | Starvert Link<br>First LH HL<br>Condition                        | Cha<br>5 (<br>msec<br>msec | (Second)                 | 0)<br>1              | mm Manual |  |  |
| Protocol :<br>String Save Mode :<br>Use Redundancy<br>Operate Condition : ANC<br>Change Condition : ANC<br>Change Condition : T<br>Primary Option<br>Timeout<br>Send Wait<br>Retry<br>Station Num                                                                                                    | Starvert Link<br>First LH HL<br>Condition<br>300 ©<br>5 ©<br>1 © | Cha<br>5<br>msec<br>msec   | (Second)                 | 0)<br>10             | mm Manual |  |  |
| Protocol :<br>String Save Mode :<br>Use Redundancy<br>Operate Condition : ANL<br>Change Condition : III<br>Change Condition : IIII<br>Change Condition : III<br>Change Condition : IIII<br>Change Condition : IIIII<br>Change Condition : IIII<br>Change C | Starvert Link<br>First LH HL<br>Condition                        | Cha<br>5<br>msec<br>msec   | (Second)                 | 0                    | mm Manual |  |  |
| Protocol :<br>String Save Mode :<br>Use Redundancy<br>Operate Condition : ANL<br>Change Condition : In I<br>Change Condition : In I       | Starvert Link<br>First LH HL<br>Condition<br>300 ©<br>5 ©<br>1 © | Cha<br>5<br>msec<br>msec   | (Second)                 | 0                    | mm Manual |  |  |
| Protocol :<br>String Save Mode :<br>Des Redundancy<br>Operate Condition : ANC<br>Change Condition : T<br>C<br>Primary Option<br>Timeout<br>Send Wait<br>Retry<br>Station Num                                                                                                    | Starvert Link<br>First LH HL<br>Condition<br>300 ©<br>5 ©<br>1 © | Cha<br>5<br>msec<br>msec   | (Second)                 |                      | mm Manual |  |  |
| Protocol :<br>String Save Mode :<br>Des Redundancy<br>Operate Condition : AN<br>Change Condition : I<br>Primary Option<br>Timeout<br>Send Wait<br>Retry<br>Station Num                                                                                                    | Starvert Link<br>First LH HL<br>Condition<br>300 ©<br>5 ©<br>1 © | Cha<br>5 (<br>msec<br>msec | (Second)                 | •                    | mm Manual |  |  |

| Settings        |        | Contents                                                                                                    |               |               |  |
|-----------------|--------|----------------------------------------------------------------------------------------------------|---------------|---------------|--|
| ТОР             | Model  | Check the TOP display and process to select the touch model.                                                                                    |               |               |  |
| External device | Vendor | Select the vendor of the external device to be connected to TOP.                                                                                |               |               |  |
|                 |        | Select "LS Industrial Systems".                                                                                                    |               |               |  |
|                 | PLC    | Select an external device to cor                                                                                                    |               |               |  |
|                 |        | Model                                                                                                    | Interface     | Protocol      |  |
|                 |        | STARVERT Series                                                                                                    | Computer Link | STARVERT Link |  |
|                 |        | Please check the system configuration in Chapter 1 to see if the external device you want to connect is a model whose system can be configured. |               |               |  |

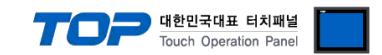

# 3. TOP communication setting

The communication can be set in TOP Design Studio or TOP main menu. The communication should be set in the same way as that of the external device.

#### 3.1 Communication setting in TOP Design Studio

#### (1) Communication interface setting

- [ Project > Project Property > TOP Setting ] → [ Project Options > "Use HMI Setup" Check > Edit > Serial ]
  - Set the TOP communication interface in TOP Design Studio.

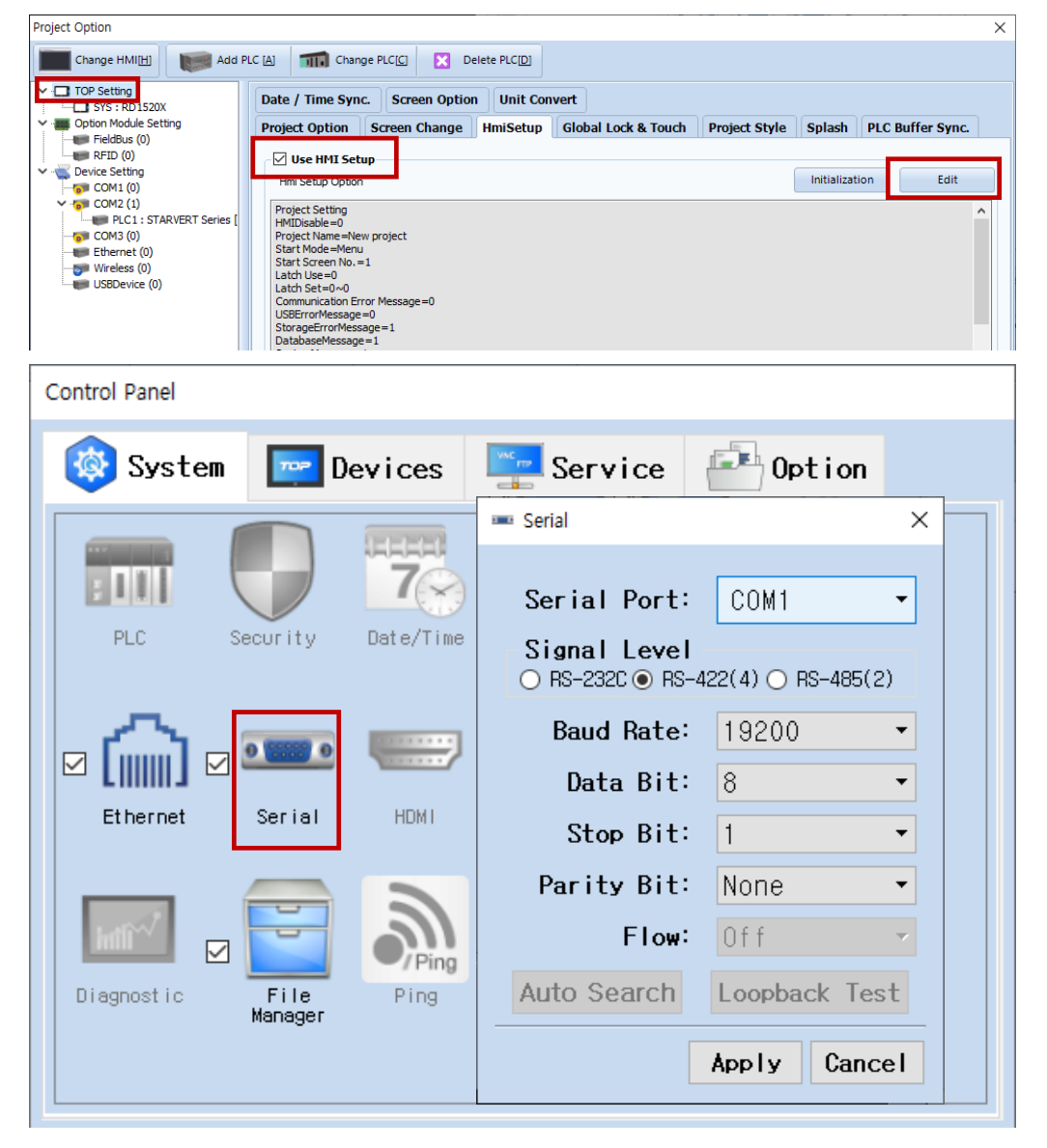

| Items               | ТОР        | External device | Remarks |  |
|---------------------|------------|-----------------|---------|--|
| Circuit (a art)     | RS-232C    | RS-232C         |         |  |
| Signal Level (port) | RS-422/485 | RS-422/485      |         |  |
| Baud Rate           |            | 200             |         |  |
| Data Bit            | 8          |                 |         |  |
| Stop Bit            | 1          |                 |         |  |
| Parity Bit          | Nc         | None.           |         |  |

\* The above settings are examples recommended by the company.

| Items        | Description                                                                                     |
|--------------|-------------------------------------------------------------------------------------------------|
| Signal Level | Select the serial communication method between the TOP and an external device.                  |
| Baud Rate    | Select the serial communication speed between the TOP and an external device.                   |
| Data Bit     | Select the serial communication data bit between the TOP and an external device.                |
| Stop Bit     | Select the serial communication stop bit between the TOP and an external device.                |
| Parity Bit   | Select the serial communication parity bit check method between the TOP and an external device. |

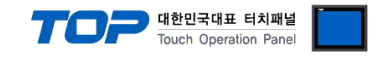

#### (2) Communication option setting

- [ Project > Project Property > PLC Settings > CO1 > "STARVERT Series"]
  - Set the options of the Computer Link communication driver in TOP Design Studio.

| Project Option                                                                                                    |       | ×         |
|----------------------------------------------------------------------------------------------------|-------|-----------|
| Change HMI[H] Change PLC[C] Change PLC[D]                                                                                                    |       |           |
| PIC Setting SYS: RD ISDXX   Option Models Setting Fieldbas (0)   Predebas (0) RFID (0)   Decess Setting COMULT LINK   Protocol: Starvert Link   Decess Setting Protocol:   Starvert Link Protocol:   Starvert Link Change   Operate Condition: Interface:   Promary Option Triesout   Station Num Protocol:   Station Num Protocol:   Station Num Protocol:   Station Num Proto |       | mm Manual |
|                                                                                                    | Apply | Close     |

| Items         | Settings                                                                            | Remarks               |
|---------------|-------------------------------------------------------------------------------------|-----------------------|
| Interface     | Configure the communication interface between the TOP and an external device.       | Refer to "2. External |
| Protocol      | Configure the communication protocol between the TOP and an external device.        | device selection".    |
| TimeOut (ms)  | Set the time for the TOP to wait for a response from an external device.            |                       |
| SendWait (ms) | Set the waiting time between TOP's receiving a response from an external device and |                       |
|               | sending the next command request.                                                   |                       |

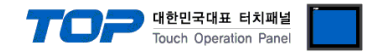

#### 3.2. Communication setting in TOP

\* This is a setting method when "Use HMI Setup" in the setting items in "3.1 TOP Design Studio" is not checked.

■ Touch the top of the TOP screen and drag it down. Touch "EXIT" in the pop-up window to go to the main screen.

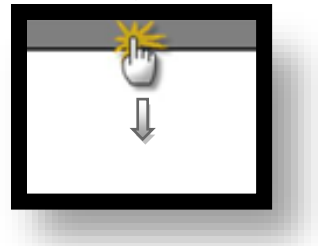

#### (1) Communication interface setting

■ [ Main Screen > Control Panel > Serial ]

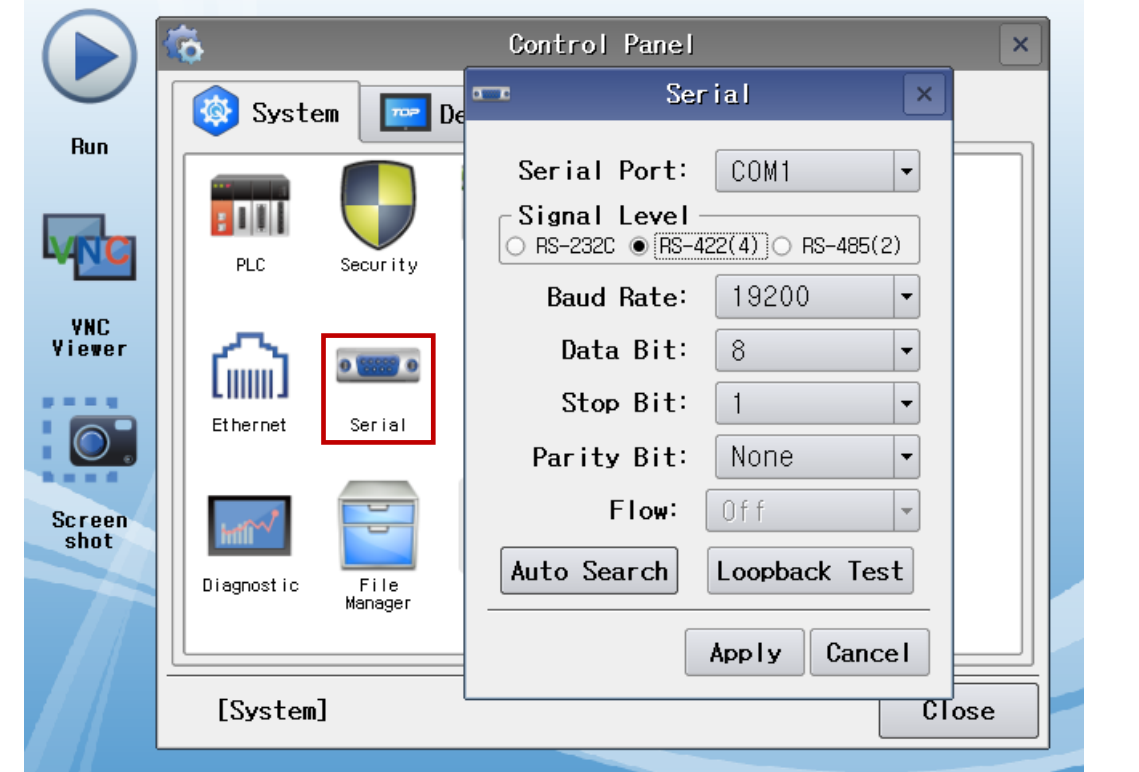

| Items               | ТОР        | External device | Remarks |  |
|---------------------|------------|-----------------|---------|--|
| Circuit (north)     | RS-232C    | RS-232C         |         |  |
| Signal Level (port) | RS-422/485 | RS-422/485      |         |  |
| Baud Rate           | 19200      |                 |         |  |
| Data Bit            | 8          |                 |         |  |
| Stop Bit            | 1          |                 |         |  |
| Parity Bit          | None.      |                 |         |  |

\* The above settings are setting examples recommended by the company.

| Items        | Description                                                                                     |
|--------------|-------------------------------------------------------------------------------------------------|
| Signal Level | Select the serial communication method between the TOP and an external device.                  |
| Baud Rate    | Select the serial communication speed between the TOP and an external device.                   |
| Data Bit     | Select the serial communication data bit between the TOP and an external device.                |
| Stop Bit     | Select the serial communication stop bit between the TOP and an external device.                |
| Parity Bit   | Select the serial communication parity bit check method between the TOP and an external device. |

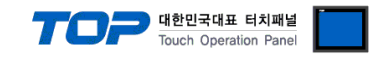

#### (2) Communication option setting

■ [ Main Screen > Control Panel > PLC ]

| $\bigcirc$                            |                                                                                              |              |                         |                    |
|---------------------------------------|----------------------------------------------------------------------------------------------|--------------|-------------------------|--------------------|
|                                       | <u>م</u>                                                                                     | 1001         | PLC                     | ×                  |
|                                       | 🔯 Syste                                                                                      | Driver(COM2) | PLC1(STARVERT Series) - |                    |
| Run                                   |                                                                                              | Interface    | Computer Link 💌         |                    |
|                                       |                                                                                              | Protocol     | Starvert Link           |                    |
|                                       | PLC                                                                                          | Timeout      | 300 🖨 msec              |                    |
| VNC                                   |                                                                                              | Send Wait    | 0 🚔 msec                |                    |
| Viewer                                | (二)                                                                                          | Retry        | 5                       |                    |
|                                       | Ethernet                                                                                     | Station N    | 1                       |                    |
|                                       |                                                                                              |              |                         |                    |
| Screen                                | . out                                                                                        |              |                         |                    |
| shot                                  |                                                                                              |              |                         |                    |
|                                       | Diagnostic                                                                                   |              |                         |                    |
|                                       |                                                                                              |              |                         |                    |
|                                       | [System]                                                                                     | Diagnostic   | Appl                    | y Cancel           |
|                                       | L                                                                                            |              |                         |                    |
| Items                                 | Settings                                                                                     |              |                         | Remarks            |
| Interface                             | Configure the communication interface between the TOP and an external device.                |              |                         | Refer to "2. Exter |
| Protocol                              | Configure the communication protocol between the TOP and an external device.                 |              |                         | device selection   |
| TimeOut (ms)                          | (ms) Set the time for the TOP to wait for a response from an external device.                |              |                         |                    |
| SendWait (ms)                         | endWait (ms) Set the waiting time between TOP's receiving a response from an external device |              |                         |                    |
| and sending the next command request. |                                                                                              |              |                         |                    |

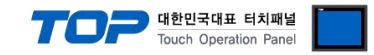

#### **3.3 Communication diagnostics**

■ Check the interface setting status between the TOP and an external device.

- Touch the top of the TOP screen and drag it down. Touch "EXIT" in the pop-up window to go to the main screen.
- Check if the COM port settings you want to use in [Control Panel > Serial] are the same as those of the external device.
- Diagnosis of whether the port communication is normal or not
- Touch "Communication diagnostics" in [Control Panel > PLC ].
- The Diagnostics dialog box pops up on the screen and determines the diagnostic status.

| ОК             | Communication setting normal                                                                             |
|----------------|----------------------------------------------------------------------------------------------------|
| Time Out Error | Communication setting abnormal                                                                           |
|                | - Check the cable, TOP, and external device setting status. (Reference: Communication diagnostics sheet) |

#### ■ Communication diagnostics sheet

- If there is a problem with the communication connection with an external terminal, please check the settings in the sheet below.

| Items           | Contents                |                 | Ch | eck | Remarks                               |
|-----------------|-------------------------|-----------------|----|-----|---------------------------------------|
| System          | How to connect the sys  | stem            | OK | NG  | 1 Cretem configuration                |
| configuration   | Connection cable name   | 2               | ОК | NG  | <u>1. system configuration</u>        |
| TOP             | Version information     |                 | OK | NG  |                                       |
|                 | Port in use             |                 | OK | NG  |                                       |
|                 | Driver name             |                 | OK | NG  |                                       |
|                 | Other detailed settings |                 | ОК | NG  |                                       |
|                 | Relative prefix         | Project setting | OK | NG  |                                       |
|                 |                         | Communication   | OK | NC  | 2. External device selection          |
|                 |                         | diagnostics     | ÜK | NG  | 3. Communication setting              |
|                 | Serial Parameter        | Transmission    | OK | NG  |                                       |
|                 |                         | Speed           | ÜK | NG  |                                       |
|                 |                         | Data Bit        | OK | NG  |                                       |
|                 |                         | Stop Bit        | OK | NG  |                                       |
|                 |                         | Parity Bit      | OK | NG  |                                       |
| External device | CPU name                |                 | OK | NG  |                                       |
|                 | Communication port na   | OK              | NG |     |                                       |
|                 | Protocol (mode)         | OK              | NG |     |                                       |
|                 | Setup Prefix            | OK              | NG |     |                                       |
|                 | Other detailed settings |                 | OK | NG  | 4. External device cetting            |
|                 | Serial Parameter        | Transmission    | OK | NC  | 4. External device setting            |
|                 |                         | Speed           | ÜK | NG  |                                       |
|                 |                         | Data Bit        | OK | NG  |                                       |
|                 |                         | Stop Bit        | OK | NG  |                                       |
|                 |                         | Parity Bit      | OK | NG  |                                       |
|                 | Check address range     |                 |    |     | 6. Supported addresses                |
|                 |                         |                 | OK | NG  | (For details, please refer to the PLC |
|                 |                         |                 |    |     | vendor's manual.)                     |

# 4. External device setting

Set the communication interface of the external device by operating the keypad on the front of the inverter. For more information, refer to the inverter user manual.

대한민국대표 터치패널 Touch Operation Panel

#### SV-iS7

- **1.** Turn the inverter to ON.
- 2. Operate the keypad to change the COM group as shown below.

|       |          |                                        | Settings                |                                   |                                  |             |             |  |
|-------|----------|----------------------------------------|-------------------------|-----------------------------------|----------------------------------|-------------|-------------|--|
| Group | Code no. | Function notation                      | Notation                | Contonto                          |                                  |             |             |  |
|       |          |                                        | value                   | Contents                          |                                  |             |             |  |
|       | 01       | Int485 St ID                           | 1                       | Set pref                          | ix when using                    | RS-485 comr | nunication. |  |
|       |          | (Integrated communication inverter ID) |                         | 0~250                             |                                  |             |             |  |
|       | 02       | Int485 Proto                           | 2                       | Set communication protocol.       |                                  |             |             |  |
|       |          | (Integrated communication protocol)    |                         | 0                                 | ModBus RTU                       |             |             |  |
|       |          |                                        |                         | 1                                 | - Reserved -                     |             |             |  |
|       |          |                                        |                         | 2                                 | LS Inverter-only protocol        |             |             |  |
|       | 03       | Int485 BaudR                           | 5                       | Set com                           | Set communication speed.         |             |             |  |
|       |          | (Integrated communication speed)       |                         | 0                                 | 1200 bps                         |             |             |  |
|       |          |                                        |                         | 1                                 | 2400 bps                         |             |             |  |
|       |          |                                        |                         | 2                                 | 4800 bps                         |             |             |  |
| COM   |          |                                        |                         | 3                                 | 9600 bps                         |             |             |  |
|       |          |                                        |                         | 4                                 | 19200 bps                        |             |             |  |
|       |          |                                        |                         | 5                                 | 38400 bps                        |             |             |  |
|       | 04       | Int485 Mode                            | 0                       | Set com                           | mmunication transmission format. |             |             |  |
|       |          | (Set integrated communication frame)   |                         |                                   | Data Bit                         | Stop Bit    | Parity Bit  |  |
|       |          |                                        |                         | 0                                 | 8 bit                            | 1 bit       | NONE        |  |
|       |          |                                        |                         | 1                                 | 8 bit                            | 2 bit       | NONE        |  |
|       |          |                                        |                         | 2                                 | 8 bit                            | 1 bit       | EVEN        |  |
|       |          |                                        |                         | 3                                 | 8 bit                            | 1 bit       | ODD         |  |
|       | 05       | Resp Delay                             | <b>F</b> 0 1000 [m[cos] |                                   |                                  |             |             |  |
|       |          | (After receiving, sending delay_       | 5                       |                                   |                                  |             |             |  |
|       |          | Cmd Source <sup>*Note 1)</sup>         |                         |                                   |                                  |             |             |  |
|       | 06       | (Operation command method)             | 3                       | Int 485 (communication operation) |                                  |             |             |  |
| DRV   |          | *Note 1)                               |                         |                                   |                                  |             |             |  |
|       | 07       | Freq Ref Src (Note 1)                  | 7                       | Int 485 (communication operation) |                                  |             |             |  |
|       |          | (Frequency Settings Method)            |                         |                                   | • •                              |             |             |  |

\*Note 1) DRV-06 and 07 are not required settings, but these must be set in order to change operating commands and frequencies for parameters in the common area of the TOP.

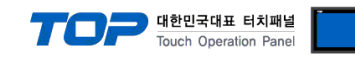

#### SV-iG5A

- **1.** Turn the inverter to ON.
- 2. Operate the keypad to change the COM group as shown below.

|              | Code |                                               | Settings                   |                                             |               |               |            |
|--------------|------|-----------------------------------------------|----------------------------|---------------------------------------------|---------------|---------------|------------|
| Group        |      | Function details                              | Notation                   | Contents                                    |               |               |            |
|              |      |                                               | value                      |                                             |               |               |            |
|              | 159  | Communication protocol setting                | 1                          | Set communication protocol.                 |               |               |            |
|              |      |                                               |                            | 0                                           | MODBUS RTU    |               |            |
|              |      |                                               |                            | 1                                           | LS Inverter-o | only protocol |            |
|              | 160  | Inverter Prefix                               | 1                          | Set prefix when using RS-485 communication. |               |               |            |
|              |      |                                               |                            | 1~32                                        |               |               |            |
|              | 161  | Communication speed                           | 4 Set communication speed. |                                             |               |               |            |
|              |      |                                               |                            | 0                                           | 1200 bps      |               |            |
|              |      |                                               |                            | 1                                           | 2400 bps      |               |            |
| Input/Output |      |                                               |                            | 2                                           | 4800 bps      |               |            |
|              |      |                                               |                            | 3                                           | 9600 bps      |               |            |
|              |      |                                               |                            | 4                                           | 19200 bps     |               |            |
|              | 165  | Set data/parity/stop bit                      | 0                          | Set communication transmission format.      |               |               |            |
|              |      |                                               |                            |                                             | Data Bit      | Stop Bit      | Parity Bit |
|              |      |                                               | 0 8 bit 1                  |                                             | 1 bit         | NONE          |            |
|              |      |                                               |                            | 1                                           | 8 bit         | 2 bit         | NONE       |
|              |      |                                               |                            | 2                                           | 8 bit         | 1 bit         | EVEN       |
|              |      |                                               |                            | 3                                           | 8 bit         | 1 bit         | ODD        |
| Operation    | Drv  | Operation command method*Note 1)              | 3                          | RS-485 communication operation              |               |               |            |
|              | Frq  | Frequency Settings Method <sup>*Note 1)</sup> | 7                          | RS-485 communication settings               |               |               |            |

\*Note 1) Operation-drv and frq are not required settings, but these must be set in order to change operating commands and frequencies for parameters in the common area of the TOP.

#### Other "Starvert Series" Device Settings

When purchasing a product, set the following parameters according to the proper situation in the enclosed user manual.

- Communication protocol setting
- Inverter Prefix
- Communication speed
- Set data/parity/stop bit
- Operation command method
- Frequency Settings Method

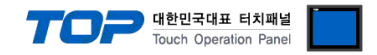

# 5. Cable table

This chapter introduces a cable diagram for normal communication between the TOP and the corresponding device. (The cable diagram described in this section may differ from the recommendations of "LS Industrial Systems")

#### 5.1. Cable table 1

#### ■ 1:1 connection

TOP COM Port (9 pin)

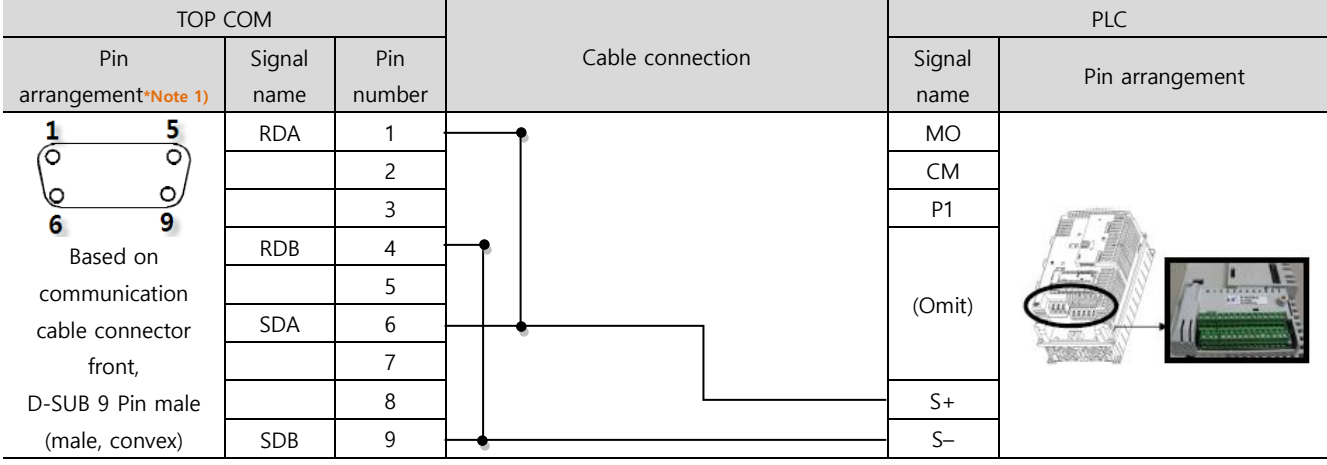

\*Note 1) The pin arrangement is as seen from the connecting side of the cable connection connector.

■ 1:N connection – Refer to 1:1 connection to connect in the following way.

| TOP         | Cable connection and signal | PLC         | Cable connection and signal | PLC         |
|-------------|-----------------------------|-------------|-----------------------------|-------------|
| Signal name | direction                   | Signal name | direction                   | Signal name |
| RDA         | • •                         | SDA         | •                           | SDA         |
| RDB         |                             | SDB         |                             | SDB         |
| SDA         | -•   •                      | RDA         | ╞━┥│    │┕━─                | RDA         |
| SDB         |                             | RDB         | <b>└──</b>                  | RDB         |
| SG          |                             | SG          |                             | SG          |

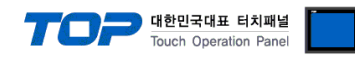

#### 5.2. Cable table 2

#### ■ 1:1 connection

TOP COM Port (9 pin)

| TOP COM             |        |        |                  | PLC    |                     |  |
|---------------------|--------|--------|------------------|--------|---------------------|--|
| Pin                 | Signal | Pin    | Cable connection | Signal | Din arrangement     |  |
| arrangement*Note 1) | name   | number |                  | name   | Fin analgement      |  |
| 1 5                 | RDA    | 1 ·    | •                | ·Р     |                     |  |
|                     |        | 2      |                  | N      |                     |  |
|                     |        | 3      |                  | G      |                     |  |
| Based on            | RDB    | 4      | <b>├</b> -•      | S      |                     |  |
| communication       |        | 5      |                  | T1     |                     |  |
| cable connector     | SDA    | 6      | <b>⊢ ↓</b> ↓     | T2     | 6PIN terminal block |  |
| front,              |        | 7      |                  |        |                     |  |
| D-SUB 9 Pin male    |        | 8      |                  |        |                     |  |
| (male, convex)      | SDB    | 9      |                  |        |                     |  |

\*Note 1) The pin arrangement is as seen from the connecting side of the cable connection connector.

■ 1:N connection – Refer to 1:1 connection to connect in the following way.

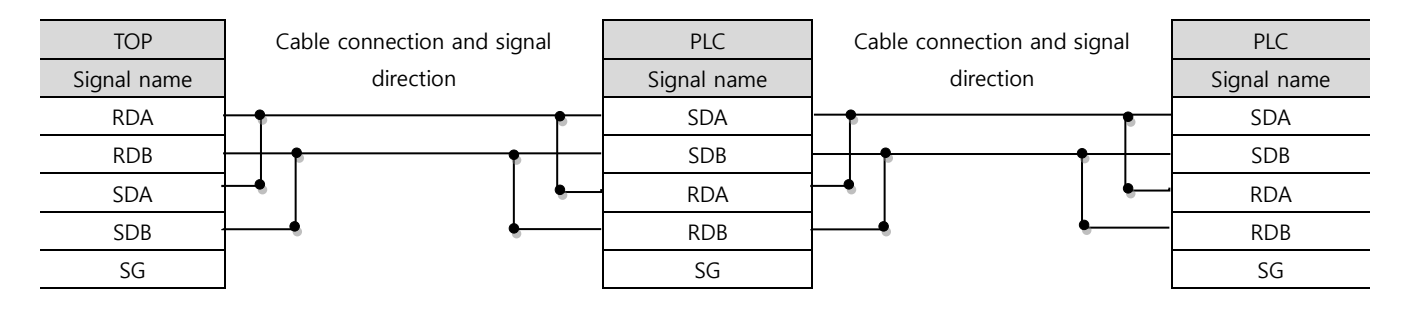

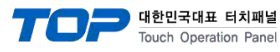

# 6. Supported addresses

#### The devices available in TOP are as follows:

The device range (address) may differ depending on the CPU module series/type. The TOP series supports the maximum address range used by the external device series. Please refer to each CPU module user manual and be take caution to not deviate from the address range supported by the device you want to use.

| Category      | Address     | Parameter                         | Remarks                      |
|---------------|-------------|-----------------------------------|------------------------------|
| General area  | 0000 – 04FF | LS inverter pre-model common area | Hexadecimal Address Notation |
|               | 0500 – 09FF | Factor area                       | Hexadecimal Address Notation |
| Area per type | 1000 – 1FFF | SV-iS7, SV-IG parameter           | Hexadecimal Address Notation |
|               | 2000 – 2FFF | SV-IS3                            | Hexadecimal Address Notation |
|               | 3000 – 3FFF | SV-IV                             | Hexadecimal Address Notation |
|               | 4000 – 4FFF | SV-IH                             | Hexadecimal Address Notation |
|               | 5000 – 5FFF | SV-IS5                            | Hexadecimal Address Notation |
|               | 6000 – 6FFF | SV-IG5                            | Hexadecimal Address Notation |
|               | 7000 – 7FFF | SV-IV5                            | Hexadecimal Address Notation |
|               | 8000 – 8FFF | SV-IC5                            | Hexadecimal Address Notation |
|               | 9000 – 9FFF | SV-IP5A                           | Hexadecimal Address Notation |
|               | A000 – AFFF | SV-IG5A                           | Hexadecimal Address Notation |